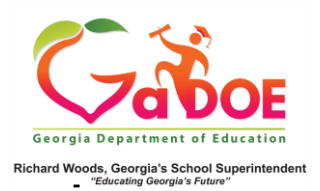

## <u>Withdrawal Dashboard</u>

## **District-Level User View**

 Log into the SLDS Administrator Dashboard. Hover over the Historical Dashboard tab and select Enrollment. (Districts can view school-specific dashboard by selecting a school from the drop-down).

| TKES/LKES                    | PL Log    | pout                                                                 |           |             |           |                       |           |   |          |        |   |      |      |  |  |
|------------------------------|-----------|----------------------------------------------------------------------|-----------|-------------|-----------|-----------------------|-----------|---|----------|--------|---|------|------|--|--|
| Historical Da                | shboard + |                                                                      |           |             | 👻 Scho    | at Dietrict           |           |   |          |        |   |      |      |  |  |
| incolument                   |           | 540                                                                  | rch By Yi | ear, System | School, G | rade and Stud         | eet       |   |          |        |   | -    |      |  |  |
| Attendance                   | Search    | Search 2021 T Dundee Distric                                         |           |             |           | School, Please Select |           |   | ,        |        |   | • 0  | •    |  |  |
| (ssessment)                  | ore No    |                                                                      | ٠         |             |           | Season                | Spring    |   |          | ~      |   |      |      |  |  |
| ssessment                    | Main R    | MainRetest                                                           |           |             | ٦.        | Fiscal Year           | 2019.2018 |   |          | -<br>- |   |      |      |  |  |
| exile Scores                 |           |                                                                      |           |             |           |                       |           |   |          |        |   |      |      |  |  |
| SOFAR                        | Total     | Total                                                                |           |             |           | Filter Value Total    |           |   |          | ×      | ~ |      | -    |  |  |
| estPad<br>ussessment         | 1         | of 1                                                                 | >         | ÞI          | 0         | ©                     | 100%      | ٠ | <b>.</b> | 8      |   | Find | Next |  |  |
| tudent<br>cowth<br>eccentile | ISTRICT 1 | DISTRICT MilestenesEOG Remits for: Dundee District Tomity, April 14, |           |             |           |                       |           |   |          |        |   |      |      |  |  |

 Scroll beyond the two Enrollment charts to the four Withdrawal charts. The first two compare records by School Type and Trend. The last two compare Dropout reasons (orange) versus Non-Dropout reasons (blue).

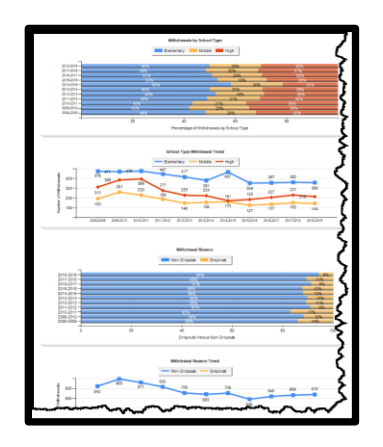

3. Click More Detailed Data in the upper right corner of the Withdrawal charts section to view data by sub-group.

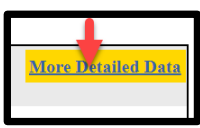

 Click the (chart) view to see a comparison of withdrawals by school type (ES vs. MS vs HS). Click the (table) view to see data in a drilldown table format. The \* indicates dropout categories.

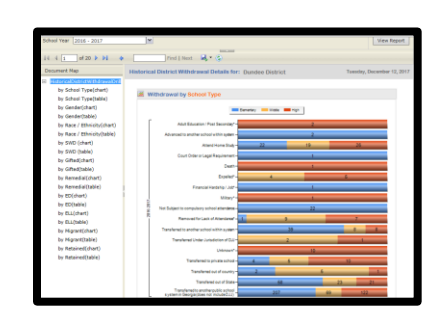

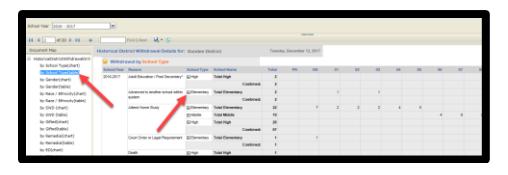

5. In table view, click the + Plus Sign(s) to expand the data by school type. Click the hyperlinked school name and repeat Steps 3, 4 and 5. Data for the school is displayed. The school specific table view displays the data as # of withdrawals. Click the # link to generate a report of student names. Click the student name to display the Student Profile Page.

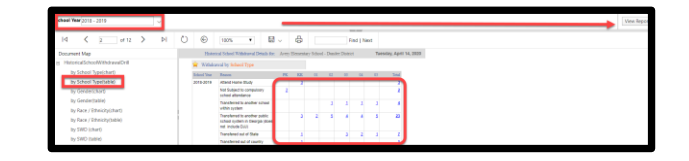

Note: Use **School Year** dropdown with **View Report** button to see additional years of data.